Guía para la integración de libros digitales en Aeducar en forma de licencias marsupiales. El proyecto Marsupial se realiza para poder usar los materiales digitales de las editoriales en las aulas virtuales. Es una forma de acceder a los servidores de los proveedores e integrar unidades didácticas y actividades en Moodle y, por tanto, en Aeducar.

Es importante destacar que los contenidos (libros digitales) no están alojados en servidores propios, sino en los servidores de los proveedores, y son éstos quienes se encargan de autenticar a los usuarios y validar sus licencias.

El proceso de acceso a estos recursos y la asignación a cada usuaria/a de la plataforma es el que se describe a continuación a modo de tutorial.

El tutorial ha sido realizado por Luis Lorente (asesor de formación del Centro de Profesorado La Almunia) y Jesús Larumbe (docente del CEIP Santo Cristo de Santiago). Consta de las siguientes etapas. En las capturas de pantalla se han omitido los datos correspondientes al alumnado y profesorado para preservar la privacidad de los mismos.

- Añadir recursos remotos.
- Importar credenciales.
- Asignar credenciales.

## 1.- Aspectos generales.

Santillana es un proveedor.

El proveedor pone a disposición del centro un archivo con el número de licencias contratadas y la relación de cada libro con cada una de las licencias de dicho de dicho libro. El libro está identificado con su ISBN y la licencia contratada con la credencial. Hay tantas credenciales como libros por cada alumno, es decir, cada alumno dispone de "su libro" en forma de credencial de acceso.

Fichero de licencias de un curso.

|   | А             | В                                                                     |
|---|---------------|-----------------------------------------------------------------------|
| 1 | isbn          | credential                                                            |
| 2 | 9788468047171 | 50001301#9788468047171#2#0084#0001#14309772#2#ZHNGLU7NMKTYACNYIJUL#ST |
| 3 | 9788468047171 | 50001301#9788468047171#2#0084#0002#14309773#2#NZAWMHQSB4MD1KNZPV1P#ST |
| 4 | 9788468047171 | 50001301#9788468047171#2#0084#0003#14309774#2#5P3SFORQ0IQPQBO0BPKV#ST |
| 5 | 9788468047171 | 50001301#9788468047171#2#0084#0004#14309775#2#L4OEQCUQ40SFGNGD4PUP#ST |
| 6 | 9788468047171 | 50001301#9788468047171#2#0084#0005#14309776#2#GUO5XGD558PKMQQQPWIB#ST |

El acceso a los contenidos de los libros dentro de Aeducar debe facilitarlo cada docente en cada curso, ya sea como libro completo ya sea como partes concretas de él. Esta última opción es la más interesante, pues se puede dar acceso a una parte determinada en el momento que se vaya a usar. Es decir, se puede proponer el acceso a una tarea y a los contenidos relacionados con dicha tarea en un momento concreto del desarrollo del curso. Sería algo así como entregar fichas de un tema determinado y tareas relacionadas con dicho tema. Es cuestión del docente planificar su curso.

En todo caso, para acceder a los libros éstos han tenido que estar accesibles en Aeducar y el gestor del centro ha tenido que asociar cada alumno/a y cada docente con el libro, es decir, el gestor ha tenido que asociar cada credencial con cada usuaria/o de la plataforma. Este proceso es el que se detalla en el presente documento.

## 2.- Añadir recursos remotos.

El primer paso es que la plataforma contenga los libros, es decir, que desde el Aeducar de cada centro se acceda al repositorio de libros que ha contratado. Para ello éstos se han de añadir como recursos remotos, es decir, se añade una comunicación entre el Aeducar de un centro y los servicios ofrecidos por el proveedor. Para tal fin hay que añadir acceso a recursos remotos.

Este acceso consiste en

- una URL de acceso al servicio del proveedor, con autenticación del usuario (usuario y contraseña)
- y otra URL para disponer de la estructura de libros contratados.

Estos datos ha de facilitarlos el proveedor.

| Administración del sitio | Usuarios  | Cursos | Calificaciones                                     | Extensiones                                                                                                    | Apariencia                                                        | Servidor | Informes | Desarrollo | Recursos remotos |
|--------------------------|-----------|--------|----------------------------------------------------|----------------------------------------------------------------------------------------------------|-------------------------------------------------------------------|----------|----------|------------|------------------|
|                          |           |        | Notifi<br>Regis<br>Servia<br>Caraa                 | caciones<br>tro<br>cios de Moodle<br>cterísticas avanz                                                         | adas                                                              |          |          |            |                  |
|                          | Analítica |        | Inforr<br>Confi<br>Mode                            | nación del sitio<br>guraciones de Ar<br>alos analíticos                                                        | nalítica                                                          |          |          |            |                  |
|                          | Compete   | ncias  | Confi<br>Migro<br>Impo<br>Expor<br>Marce<br>Planti | guración de las o<br>ar marcos<br>rtar marco de co<br>tar marco de co<br>os de competeno<br>illas de planes de | competencias<br>mpetencias<br>mpetencias<br>cias<br>a aprendizaje |          |          |            |                  |
|                          | Insignias |        | Confi<br>Gesti<br>Añad<br>Confi<br>Gesti           | guración de las i<br>onar insignias<br>lir una nueva insi<br>guraciones de m<br>onar mochilas                  | nsignias<br>gnia<br>Iochila                                       |          |          |            |                  |
|                          | Ubicaciór | 1      | Ajusti                                             | es de ubicación                                                                                                |                                                                   |          |          |            |                  |
| Administració            | on del si | tio    |                                                    | В                                                                                                    | uscar                                                             |          |          |            |                  |
| Administración del sitio | Usuarios  | Cursos | Calificaciones                                     | Extensiones                                                                                                    | Apariencia                                                        | Servidor | Informes | Desarrollo | Recursos remotos |
|                          | Recursos  | remoto | Gest Gest                                          | ionar proveedore<br>ionar por usuario                                                                          | is<br>S                                                           |          |          |            |                  |
|                          | Contenid  | os     | Sant                                               | illana                                                                                                    |                                                                   |          |          |            |                  |

Añadir nuevo proveedor.

Importar/Exportar

credenciales

Proceso de importación de credenciales

Exportar a un fichero

| Gestión de pr | oveedores | de c | ontenidos |
|---------------|-----------|------|-----------|
|---------------|-----------|------|-----------|

| Añadir nuevo proveedor                         |                                    |                    |          |
|------------------------------------------------|------------------------------------|--------------------|----------|
| Editorial                                      |                                    | Contenidos         | Acciones |
|                                                |                                    |                    |          |
| Gestión de proveedo                            | ores de contenidos                 |                    |          |
| Nombre                                         | 0                                  |                    |          |
| Código                                         |                                    |                    |          |
| Dirección del servicio web de<br>autenticación | 0                                  |                    |          |
| Dirección del servicio web de estru<br>libro   | ctura de                           |                    |          |
| Nombre de usuario                              |                                    |                    |          |
| Contraseña                                     | Haz click para insertar tex        | to 🖉 👁             |          |
|                                                | Guardar cambios C                  | ancelar            |          |
| En este formulario hay campos obligato         | rios 🕕 .                           |                    |          |
|                                                |                                    |                    |          |
| Gestión de proveedor                           | res de contenidos                  |                    |          |
| Nombre                                         | ① Santillana                       |                    |          |
| Código                                         | Santillana                         |                    |          |
| Dirección del servicio web de                  | (I) http://licenciasdigitales.sant | illana.es/LicenseM |          |

| autenticación                                        | http://licenciasdigitales.santillana.es/LicenseMe |
|------------------------------------------------------|---------------------------------------------------|
| Dirección del servicio web de estructura de<br>libro | http://licenciasdigitales.santillana.es/LicenseMe |
| Nombre de usuario                                    | marsupial-atria                                   |
| Contraseña                                           |                                                   |
|                                                      | Guardar cambios Cancelar                          |
| En este formulario hay campos obligatorios 🕕 .       |                                                   |

Para el caso de Santillana, la editorial pone a disposición de sus clientes el acceso con las siguientes URL.

• Dirección del servicio web de autenticación.

http://licenciasdigitales.santillana.es/LicenseManager/swWebContentAutenticacionAutorizaci on

- Dirección del servicio web de estructura de libro <u>http://licenciasdigitales.santillana.es/LicenseManager/wsEstructuraLibro</u>
  - Nombre de usuario.
  - Contraseña.

Con estos el Moodle del centro ha añadido un nuevo proveedor. En este caso el centro tiene contratado el acceso a 52 libros de Santillana.

Gestión de proveedores de contenidos

| Editorial                                                        | Contenidos | Acciones        |
|------------------------------------------------------------------|------------|-----------------|
| Santillana (Santillana)                                          | 52 libros  | Editar   Borrar |
| Comprohar la conevión (Esta operación puedo tardar unos minutos) |            |                 |

## 3.- Importación de credenciales.

Una vez actualizados los recursos remotos (Proveedor y libros) hay que asignar cada licencia (credencial de acceso) de cada libro a cada alumna/o.

Este proceso se puede realizar manualmente o en bloque. La opción en bloque es la recomendada. El proveedor habrá entregado un archivo con la relación de credenciales en formato de documento de texto .csv. Dicho documento recoge todas las credenciales contratadas y facilitar la asignación en bloque en la plataforma.

| isbn; credential                                             |
|--------------------------------------------------------------|
| 9788468047171;50001301#9788468047171#2#0084#0001#14309772#2  |
| #ZHNGLU7NMKTYACNYIJUL#ST                                     |
| 9788468047171;50001301#9788468047171#2#0084#0002#14309773#2  |
| #NZAWMHQSB4MD1KNZPV1P#ST                                     |
| 9788468047171;50001301#9788468047171#2#0084#0003#14309774#2# |
| 5P3SFORQ0IQPQB00BPKV#ST                                      |
| 9788468047171;50001301#9788468047171#2#0084#0004#14309775#2  |
| #L4OEQCUQ40SFGNGD4PUP#ST                                     |
| 9788468047171;50001301#9788468047171#2#0084#0005#14309776#2  |
| #GUO5XGD558PKMQQQPWIB#ST                                     |
| 9788468047171;50001301#9788468047171#2#0084#0006#14309777#2  |
| <pre>#PIC6DHAJ6HICNQM8T0CN#ST</pre>                          |
| 9788468047171;50001301#9788468047171#2#0084#0007#14309778#2  |
| #U6GKGRH2OWFGPO4W7LT6#ST                                     |
| 9788468047171;50001301#9788468047171#2#0084#0008#14309779#2  |
| #YAUMF7KQEYBJ81GIMMIN#ST                                     |
| 9788468047171;50001301#9788468047171#2#0084#0009#14309780#2# |
| 8YW8YVXNOBG7GZUVQNPF#ST                                      |
| 9788468047171;50001301#9788468047171#2#0084#0010#14309781#2  |
| #K8IGFF00C0YIMKUMFXP0#ST                                     |

El primer paso para la asignación consiste en importar las credenciales facilitadas. Para ello se cargará en la plataforma dicho archivo de credenciales.

| Administració            | on del s           | itio     |                |                                        | Buscar          |          |          |            |                  |
|--------------------------|--------------------|----------|----------------|----------------------------------------|-----------------|----------|----------|------------|------------------|
| Administración del sitio | Usuarios           | Cursos   | Calificaciones | Extensiones                            | Apariencia      | Servidor | Informes | Desarrollo | Recursos remotos |
|                          | Recurso            | s remoto | OS Ges<br>Ges  | tionar proveedoi<br>tionar por usuari  | res<br>os       |          |          |            |                  |
|                          | Contenie           | dos      | Sar            | tillana                                |                 |          |          |            |                  |
|                          | Importa<br>credenc | r/Export | ar Pro         | ceso de importad<br>ortar a un ficherc | ción de credenc | iales    |          |            |                  |

Seleccionar el archivo .csv con la información de las credenciales facilitada por el proveedor.

| Proceso de importación de                                 | credenciales                               |
|-----------------------------------------------------------|--------------------------------------------|
| Se ha de seleccionar el archivo a importar ①              | Seleccione un archivo                      |
| y circar er boton <b>mportar</b><br>(Tamaño máxima: 50Mb) | CEIP CARIÑENA ALUMNOS 3PRIM AEDUCAR.csv    |
|                                                           | Tipos de archivo aceptados:                |
|                                                           | Archivo de valores separados por coma .csv |
| Delimitador CSV                                           | ; •                                        |
| Codificación                                              | UTF-8 +                                    |
|                                                           | Importar credenciales Cancelar             |
| En este formulario hay campos obligatorios 🕕 .            |                                            |

Presionando Importar credenciales se produce la importación.

#### Proceso de importación de credenciales

| Line | Libro (ISBN)  | Credenciales                                                          | Nombre de usuario | UserID | Estado |
|------|---------------|-----------------------------------------------------------------------|-------------------|--------|--------|
| 2    | 9788468047171 | 50001301#9788468047171#2#0084#0001#14309772#2#ZHNGLU7NMKTYACNYIJUL#ST |                   |        |        |
| 3    | 9788468047171 | 50001301#9788468047171#2#0084#0002#14309773#2#NZAWMHQSB4MDIKNZPVIP#ST |                   |        |        |
| 4    | 9788468047171 | 50001301#9788468047171#2#0084#0003#14309774#2#5P3SFORQ0IQPQB00BPKV#ST |                   |        |        |
| 5    | 9788468047171 | 50001301#9788468047171#2#0084#0004#14309775#2#L4OEQCUQ40SFGNGD4PUP#ST |                   |        |        |
| 6    | 9788468047171 | 50001301#9788468047171#2#0084#0005#14309776#2#GUO5XGD558PKMQQQPWIB#ST |                   |        |        |
| 7    | 9788468047171 | 50001301#9788468047171#2#0084#0006#14309777#2#PIC6DHAJ6HICNQM8T0CN#ST |                   |        |        |
| 8    | 9788468047171 | 50001301#9788468047171#2#0084#0007#14309778#2#U6GKGRH2OWFGPO4W7LT6#ST |                   |        |        |
| 9    | 9788468047171 | 50001301#9788468047171#2#0084#0008#14309779#2#YAUMF7KQEYBJ81GIMMIN#ST |                   |        |        |
| 10   | 9788468047171 | 50001301#9788468047171#2#0084#0009#14309780#2#8YW8YVXNOBG7GZUVQNPF#ST |                   |        |        |
| n    | 9788468047171 | 50001301#9788468047171#2#0084#0010#14309781#2#K8IGFFQQCQYIMKUMFXPQ#ST |                   |        |        |
| 12   | 9788468047171 | 50001301#9788468047171#2#0084#0011#14309782#2#AZKN38HWMR9HHAQ9SEZM#ST |                   |        |        |
| 13   | 9788468047171 | 50001301#9788468047171#2#0084#0012#14309783#2#YITGGINJIS02XTCDUQHY#ST |                   |        |        |

### Se previsualizan los datos y se pide confirmación, se presiona Continuar.

| Confirmar                                             |           |          |
|-------------------------------------------------------|-----------|----------|
| Está seguro que quiere importar las 246 credenciales? |           |          |
|                                                       | Continuar | Cancelar |

#### Aeducar muestra que la importación ha sido realizada con éxito para cada credencial.

| Proceso de importación de credenciales |               |                                                                       |                   |        |        |  |  |  |
|----------------------------------------|---------------|-----------------------------------------------------------------------|-------------------|--------|--------|--|--|--|
| Line                                   | Libro (ISBN)  | Credenciales                                                          | Nombre de usuario | UserID | Estado |  |  |  |
| 2                                      | 9788468047171 | 50001301#9788468047171#2#0084#0001#14309772#2#ZHNGLU7NMKTYACNYIJUL#ST |                   |        | Éxito  |  |  |  |
| 3                                      | 9788468047171 | 50001301#9788468047171#2#0084#0002#14309773#2#NZAWMHQSB4MDIKNZPVIP#ST |                   |        | Éxito  |  |  |  |
| 4                                      | 9788468047171 | 50001301#9788468047171#2#0084#0003#14309774#2#5P3SFORQ0IQPQBO0BPKV#ST |                   |        | Éxito  |  |  |  |
| 5                                      | 9788468047171 | 50001301#9788468047171#2#0084#0004#14309775#2#L4OEQCUQ40SFGNGD4PUP#ST |                   |        | Éxito  |  |  |  |
| 6                                      | 9788468047171 | 50001301#9788468047171#2#0084#0005#14309776#2#GUO5XGD558PKMQQQPWIB#ST |                   |        | Éxito  |  |  |  |
| 7                                      | 9788468047171 | 50001301#9788468047171#2#0084#0006#14309777#2#PIC6DHAJ6HICNQM8T0CN#ST |                   |        | Éxito  |  |  |  |
| 8                                      | 9788468047171 | 50001301#9788468047171#2#0084#0007#14309778#2#U66KGRH2OWFGPO4W7LT6#ST |                   |        | Éxito  |  |  |  |
| 9                                      | 9788468047171 | 50001301#9788468047171#2#0084#0008#14309779#2#YAUMF7KQEYBJ81GIMMIN#ST |                   |        | Éxito  |  |  |  |
| 10                                     | 9788468047171 | 50001301#9788468047171#2#0084#0009#14309780#2#8YW8YVXNOBG7GZUVQNPF#ST |                   |        | Éxito  |  |  |  |
| 11                                     | 9788468047171 | 50001301#9788468047171#2#0084#0010#14309781#2#K8IGFFQQCQYIMKUMFXPQ#ST |                   |        | Éxito  |  |  |  |
| 12                                     | 9788468047171 | 50001301#9788468047171#2#0084#0011#14309782#2#AZKN38HWMR9HHAQ9SEZM#ST |                   |        | Éxito  |  |  |  |

## En el siguiente paso da un error.

Tal y como puede observarse las credenciales de cada libro todavía no están asignadas a ningún usuario.

## 4.- Asignación de credenciales a usuarios.

Una vez se tiene acceso a los libros y se han importado todas las credenciales contratadas, el gestor de Aeducar del centro debe vincular cada libro con cada alumna/o y cada docente, es decir, debe asignar cada credencial a cada usuaria/o de la plataforma.

Para ello, se accede de nuevo a Recursos remotos, esta vez ya a los Contenidos del proveedor.

| Administració            | ón del sitio                     |                                      | Bu                                                     | iscar          |          |          |            |                  |
|--------------------------|----------------------------------|--------------------------------------|--------------------------------------------------------|----------------|----------|----------|------------|------------------|
| Administración del sitio | Usuarios Cursos                  | Calificaciones                       | Extensiones                                            | Apariencia     | Servidor | Informes | Desarrollo | Recursos remotos |
|                          |                                  | Notific<br>Regist<br>Servic<br>Carac | caciones<br>tro<br>tios de Moodle<br>terísticas avanzo | adas           |          |          |            |                  |
|                          | Analítica                        | Inform<br>Config<br>Model            | nación del sitio<br>guraciones de Ar<br>los analíticos | alítica        |          |          |            |                  |
|                          | Competencias                     | Config<br>Migra                      | guración de las c<br>r marcos                          | ompetencias    |          |          |            |                  |
| Administració            | ón del sitio                     |                                      | В                                                      | uscar          |          |          |            |                  |
| Administración del sitio | Usuarios Cursos                  | Calificaciones                       | Extensiones                                            | Apariencia     | Servidor | Informes | Desarrollo | Recursos remotos |
|                          | Recursos remoto                  | S Gesti<br>Gesti                     | ionar proveedore<br>ionar por usuario                  | is<br>S        |          |          |            |                  |
|                          | Contenidos                       | Santi                                | illana                                                 |                |          |          |            |                  |
|                          | Importar/Exporta<br>credenciales | r Proce<br>Expo                      | eso de importaci<br>rtar a un fichero                  | ón de credenci | ales     |          |            |                  |

Para cada proveedor aparece un listado con la estructura de libros contratada. Se puede ver el número de credenciales contratadas (Totales) y las Asignadas, en esta etapa inicial todavía ninguna.

| 3r EP                                                                             |               |           |         |                       |
|-----------------------------------------------------------------------------------|---------------|-----------|---------|-----------------------|
| Nombre                                                                            | ISBN          | Asignadas | Totales | Acciones              |
| 💯 LM PLAT Alumno Matemáticas 3 Primaria Saber Hacer                               | 9788468025766 | 0         | 41      | Ver detailes Borrar   |
| 🧏 LM PLAT Alumno Música 3 Primaria                                                | 9788468048758 | 0         | 41      | Ver detalles   Borrar |
| 📡 LM PLAT Alumno Religión Católica Manantial 3 Primaria Saber Hacer Grazalema (x) | 9788483057551 | 0         | 41      | Ver detalles   Borrar |

En Ver detalles se gestionan las credenciales.

Se podrían Añadir nuevas credenciales manualmente, pero, tal y como se ha indicado, es mejor subir el archivo .csv facilitado por el proveedor con todas las licencias contratadas.

En caso de no tener credenciales añadidas manualmente o importadas aparecerá un pantalla como la siguiente.

## LM PLAT Profesor Música 2 Primaria (9788468048703)

Gestión de credenciales

| [                           |                           |
|-----------------------------|---------------------------|
| Anadir nueva credencial     |                           |
| No se han encontrado cre    | denciales para este libro |
| Unidades y activ            | ridades del libro         |
| Sesión 1. El equipo musical | (Unidad_1)                |

Añadido: jueves, 19 de noviembre de 2020, 09:09 - Última modificación: jueves, 19 de noviembre de 2020, 09:09
 Sesión 1. El equipo musical
 La unidad no contiene actividades
 Sesión 2. El juego de los instrumentos (Unidad\_2)
 Añadido: jueves, 19 de noviembre de 2020, 09:09 - Última modificación: jueves, 19 de noviembre de 2020, 09:09
 Sesión 2. El juego de los instrumentos

La unidad no contiene actividades

# Si ya se han importado credenciales en la pantalla que aparecerá se verá una relación de las mismas.

#### LM PLAT Alumno Matemáticas 3 Primaria Saber Hacer (9788468025766)

Gestión de credenciales

| Añadir nu | eva credencial                 |         |          |
|-----------|--------------------------------|---------|----------|
|           | Credenciales                   | Usuario | Acciones |
|           | 50001301#9788468025766#2#0084# | -       | Editar   |
|           | 50001301#9788468025766#2#0084# | ~       | Editor   |
|           | 50001301#9788468025766#2#0084# | -       | Editor   |
|           | 50001301#9788468025766#2#0084# | -       | Editor   |
|           | 50001301#9788468025766#2#0084# | -       | Editor   |
|           | 50001301#9788468025766#2#0084# | -       | Editor   |
|           | 50001301#9788468025766#2#0084# | -       | Editor   |
|           | 50001301#9788468025766#2#0084# | -       | Editor   |
|           | 50001301#9788468025766#2#0084# | -       | Editor   |
|           | 50001301#9788468025766#2#0084# |         | Editar   |

Como se puede ver, todavía las credenciales no han sido asignadas a usuarias/os. Es lo que corresponde hacer a continuación. Para ello, se seleccionan las credenciales añadidas (en principio todas) y se procede a asociar dichas credenciales con el alumnado correspondiente.

|                                               | 50001301#978846802      | 25766#2#0084#                                                                                          |
|-----------------------------------------------|-------------------------|----------------------------------------------------------------------------------------------------|
|                                               | 30001301#378840802      | 23700#2#0004#                                                                                          |
|                                               | 50001301#978846802      | 25766#2#0084#                                                                                          |
|                                               | 50001301#978846802      | 25766#2#0084#                                                                                          |
| A las cre                                     | denciales seleccionadas | Seleccionar todo     Desseleccionar todo                                                               |
|                                               | denciales seleccionadas | es del libro                                                                                           |
| A las cre                                     |                         |                                                                                                    |
| A las cre<br>Asignar                          |                         | ro cifras (Unidad_1)                                                                                   |
| A las cre<br><mark>Asignar</mark><br>Desasigi | nar                     | ro cifras (Unidad_1)<br>108 - Última modificación: jueves, 19 de noviembre de 2020, 09:09<br>10 cifras |

Cuando se selecciona Asignar aparece la ventana con la relación de usuarias/os de la plataforma. Se han de utilizar filtros para una selección más rápida. Administración de claves de los usuarios LM PLAT Alumno Matemáticas 3 Primaria Saber Hacer (9788468025766)

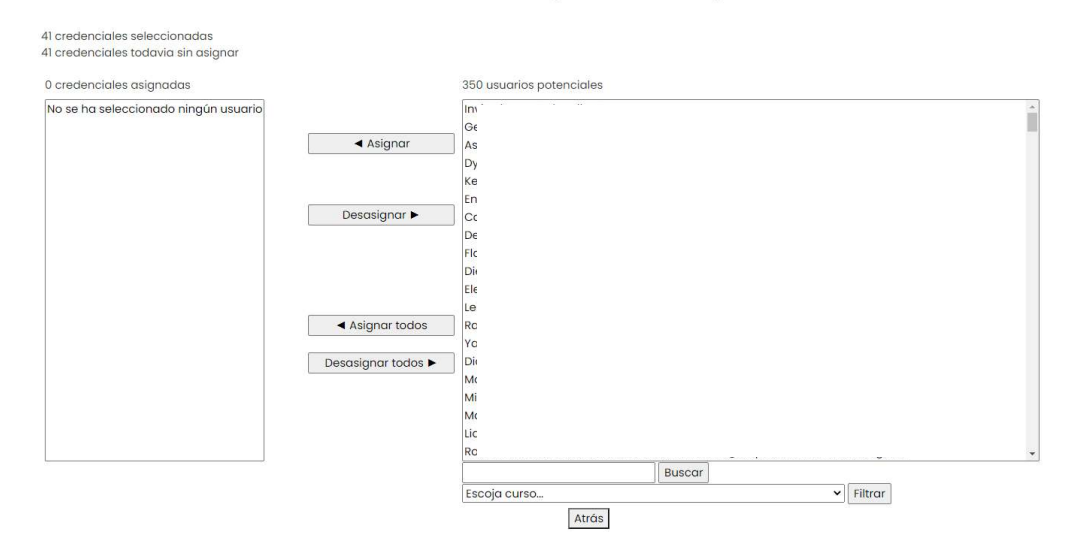

#### Filtrar por curso.

Administración de claves de los usuarios LM PLAT Alumno Matemáticas 3 Primaria Saber Hacer (9788468025766)

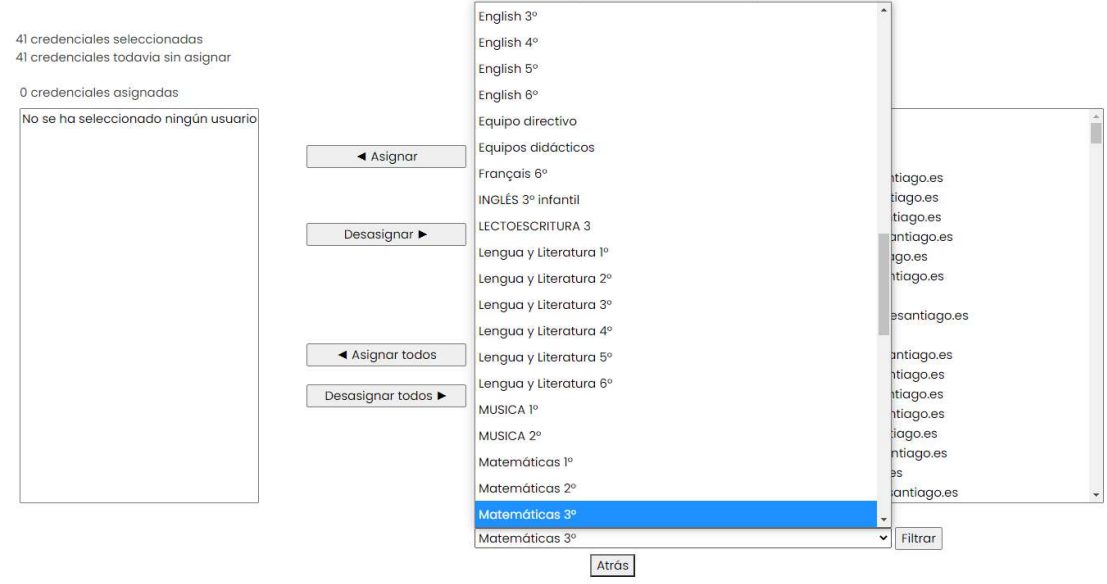

Una vez filtrado un curso determinado se procede a su asignación mediante el botón Asignar.

### Administración de claves de los usuarios LM PLAT Alumno Matemáticas 3 Primaria Saber Hacer (9788468025766)

| 41 credenciales seleccionadas<br>41 credenciales todavia sin asignar |                                   |                         |        |   |         |         |     |
|----------------------------------------------------------------------|-----------------------------------|-------------------------|--------|---|---------|---------|-----|
| 0 credenciales asignadas                                             |                                   | 43 usuarios potenciales |        |   |         |         |     |
| No se ha seleccionado ningún usuario                                 |                                   | Die                     |        |   |         |         | *   |
|                                                                      |                                   | Yas                     |        |   |         |         |     |
|                                                                      | <ul> <li>Asignar</li> </ul>       | Ma                      |        |   |         |         |     |
|                                                                      |                                   | Sar                     |        |   |         |         |     |
|                                                                      |                                   | Ley                     |        |   |         |         |     |
|                                                                      |                                   | Ayr                     |        |   |         |         |     |
|                                                                      | Desasignar 🕨                      | Imc                     |        |   |         |         |     |
|                                                                      |                                   | Ma                      |        |   |         |         |     |
|                                                                      |                                   | Lize                    |        |   |         |         |     |
|                                                                      |                                   | Vai                     |        |   |         |         | 100 |
|                                                                      |                                   | Ca                      |        |   |         |         |     |
|                                                                      |                                   | Iva                     |        |   |         |         |     |
|                                                                      | <ul> <li>Asignar todos</li> </ul> | Sar                     |        |   |         |         |     |
|                                                                      |                                   | Livi                    |        |   |         |         |     |
|                                                                      | Desasignar todos 🕨                | Luc                     |        |   |         |         |     |
|                                                                      |                                   | Dai                     |        |   |         |         | s   |
|                                                                      |                                   | Ion                     |        |   |         |         |     |
|                                                                      |                                   | Izai                    |        |   |         |         |     |
|                                                                      |                                   | Ma                      |        |   |         |         |     |
|                                                                      |                                   | Roc                     |        |   |         |         | -   |
|                                                                      |                                   |                         | Buscar |   |         |         |     |
|                                                                      |                                   | Matemáticas 3º          |        | ~ | Filtrar | Mostrar |     |
|                                                                      |                                   | Atrás                   |        |   |         |         |     |

Se asignan los datos que correspondan. El número de usuarios no debe superar al número de licencias.

Administración de claves de los usuarios LM PLAT Alumno Matemáticas 3 Primaria Saber Hacer (9788468025766)

| r credericidies dsignadas |                                | 2 usuanos potenciales | <u>t</u> |
|---------------------------|--------------------------------|-----------------------|----------|
| Dieç                      | -                              | Van                   | n        |
| 'as                       |                                | Ivar                  |          |
| Λαι                       | 🔺 Asigna                       | ur -                  |          |
| Gari                      |                                |                       |          |
| еуі                       |                                |                       |          |
| lyn                       |                                |                       |          |
| me                        | Desasignar                     | · ►                   |          |
| Aar                       |                                |                       |          |
| ize                       |                                |                       |          |
| Car                       |                                |                       |          |
| var                       |                                |                       |          |
| an                        |                                |                       |          |
| ivit                      | <ul> <li>Asignar to</li> </ul> | idos                  |          |
| uci                       |                                |                       |          |
| Dar                       | Desasignar too                 | dos 🕨                 |          |
| วทเ                       |                                |                       |          |
| zar                       |                                |                       |          |
| Aar                       |                                |                       |          |
| Roc                       |                                |                       |          |
| lice                      | -                              |                       |          |
|                           |                                |                       | Buscar   |
|                           |                                | Matemáticas 3º        | 1        |
|                           |                                | indici indicate o     |          |

Una vez asignados, presionar Atrás.

Ya aparecen las credenciales asociadas a cada alumno.

| Br EP                                                                                | 10011                        |           | <b>T</b> |                             |
|--------------------------------------------------------------------------------------|------------------------------|-----------|----------|-----------------------------|
| Nombre                                                                               | ISBN                         | Asignadas | lotales  | Acciones                    |
| 🧏 LM PLAT Alumno Matemáticas 3 Primaria Saber Hacer                                  | 9788468025766                | 41        | 41       | Ver<br>detalles  <br>Borrar |
| 🧏 LM PLAT Alumno Música 3 Primaria                                                   | 97884680487 <mark>5</mark> 8 | 0         | 41       | Ver<br>detalles  <br>Borrar |
| 🧏 LM PLAT Alumno Religión Católica Manantial 3 Primaria Saber<br>Hacer Grazalema (x) | 9788483057551                | 0         | 41       | Ver<br>detalles             |

Con estos pasos finaliza la asignación de credenciales a alumnado para los libros contratados por cada centro en forma de licencias marsupiales. A partir de aquí corresponde al docente de cada curso gestionar los contenidos y las tareas correspondiendo a la programación que haya diseñado.